# Smart Wi-Fi LED STRIPLIGHT INSTRUCTIONS

### WARNING:

- LED STRIPLIGHT FOR INDOOR OR OUTDOOR USE
- SAFETY EXTRA LOW VOLTAGE TRANSFORMER MUST REMAIN INDOORS ONLY IT CANNOT BE EXPOSED TO THE WEATHER

TO ENSURE THE SAFE AND SATISFACTORY OPERATION OF THIS SET PLEASE READ THESE INSTRUCTIONS CAREFULLY AND RETAIN FOR FUTURE REFERENCE

#### FOR ANY QUESTIONS OR TROUBLESHOOTING PLEASE VISIT <u>www.mirabellagenio.com.au</u>

## We recommend that the set be tested prior to being set up in the desired location

### SAFETY INFORMATION:-

- Remove set from packaging before connecting to power supply.
- Before using or re-using the set, inspect carefully
- Use only with transformer supplied
- Do not connect set electrically to another set
- Ensure that all of the cable is completely uncoiled whilst set is in use.

Failure to do so may cause over-heating and subsequent malfunction

- Avoid damage to wire insulation (cable), as this could cause a short-circuit and damage the transformer
- Do not use any set which has: cut, damaged, or frayed wire insulation, cracks in lamp-holders, loose connections or exposed wires

#### Note: When connecting the controller to the strip light, please ensure the arrows are aligned with one another

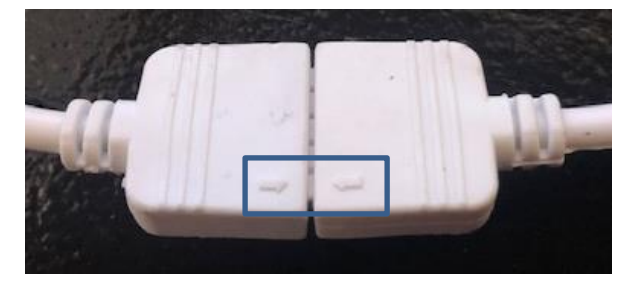

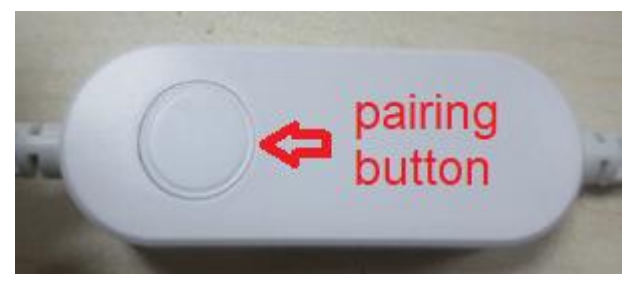

#### **1. Connection Preparation**

It is important that your phone is connected to 2.4Ghz Wi-Fi and not the 5GHz,

| Wi-Fi                                  |         |
|----------------------------------------|---------|
| <ul> <li>Home Wi-Fi Network</li> </ul> | ₽ ╤ ()  |
| CHOOSE A NETWORK                       |         |
| Home Wi-Fi Network 5GH                 | z 🔒 🗢 🕕 |
| Home WiFi 2.4GHz                       | ₽ 🗢 🕕   |
| PTCL-BB                                | ۹ 🕈 🚺   |
| Other                                  |         |
| Ask to Join Networks                   |         |

To verify your mobile device is set to a 2.4Ghz Wi-Fi network, Navigate to the **Setting** menu and click on **Wi-Fi**. In this menu you will see all detectable networks in your area. Locate the SSID for your network, select a Wi-Fi SSID that doesn't end with 5G.

Check you have a strong Wi-Fi signal (at least two bars) in the location where the smart

device is installed. 🛜 🛜 🧟 🛜

If you don't have at least two bars signal on your phone, then you may need to reconsider the location or getting a Wi-Fi extender to boost the Wi-Fi signal strength.

Or if you don't see two SSID's, one with 5G and one with out 5G, you **MUST** log into the router and manually disable the 5Ghz Wi-Fi signal if you're having connection issues, such as connection time out, device is not found error, or device frequently going offline and cannot get back online.

Please contact your internet provider or google how to disable 5Ghz Wi-Fi for your router.

#### 1. Install the APP and register Account

For the best experience, download the "Mirabella Genio" APP to your smartphone from App Store or Google Play, the APP icon will be displayed after it's installed successfully

#### 2. Pairing using Mirabella Genio App

Video Tutorials are available on <a href="https://mirabellagenio.net.au/led-strip-light">https://mirabellagenio.net.au/led-strip-light</a>

There are two methods to connect your stirp light, if EZ method (fast blinking) doesn't work, please try use AP method (slowly blinking)

1. Connect the light strip then Switch on power at wall, wait a few seconds, strip light will be blinking fast

2. If it did not automatically start to blink fast when first powered on, **press and hold** the paring button on the controller, until the light starts to blink

- 3. Check and verify your mobile phone is connected to 2.4Ghz Wi-Fi network (5Ghz is not supported and must be disabled to avoid confusion on the router setting during pairing)
- 4. Open Mirabella Genio APP, tap on +, then choose from the list
- During the connection 0-100% countdown, strip light will stop blinking., HOWEVER after end of 100% countdown, if the APP display device not found error, this mean the APP failed communicate with our cloud services.
   Please re-try using AP method
- While the light is fasting blinking, press and hold the pairing button again, wait for the light start to slowly blinking
- if the fast-blinking method (EZ method, mentioned above) doesn't work, please try the slow blinking (AP method) below.

While the strip light is rapidly blinking, press and hold the pairing button on the controller wait for the light start to blinking slowly (1 blink per every 2 second)

#### 1. open up the Mirabella genio APP, tap on + , select genio strip light

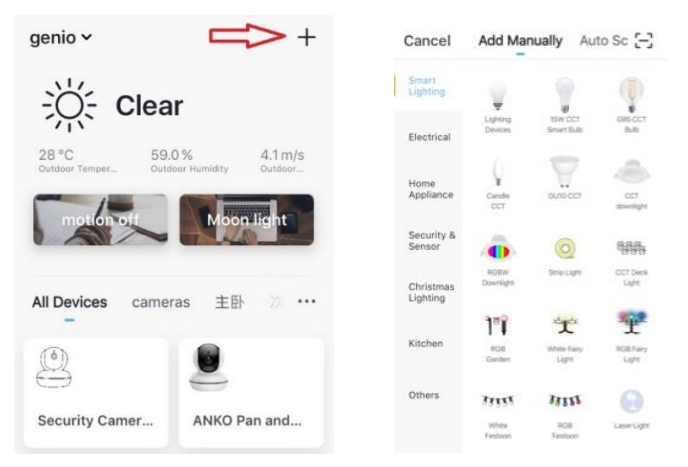

Entre your Wi-Fi name and password, then in reset the device first screen

tap on **EZ mode** in the Top right hand corner just below the battery image , select AP Mode (refer to the 1st and 2nd image below)

Now Confirm indicator slowly blinking (refer to image 3), hit Next, then Go to connect and connect to Wi-Fi named SmartLife XXXX

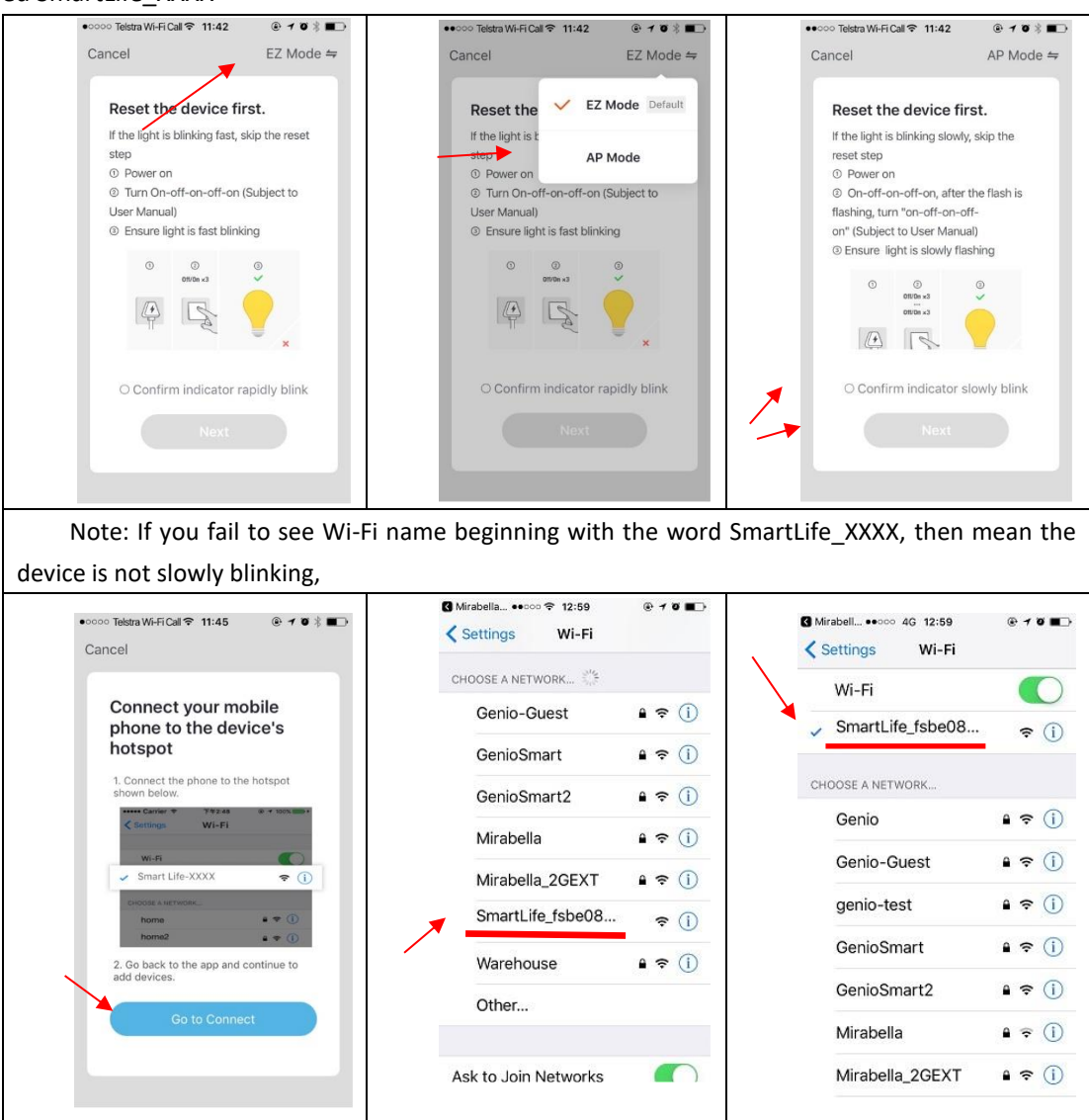

After connected to SmartLife\_XXXX, return to Mirabella Genio, APP will commence the 0-100% countdown process

| ••••• Telstra Wi-FiCal ♥ 11:45 ④ 1 ♥ ᢤ ■→ Cancel               | Please pay attention to the screen to determent the                                                                                                    | please check and ensure                                                                    |
|----------------------------------------------------------------|----------------------------------------------------------------------------------------------------|--------------------------------------------------------------------------------------------|
| Adding device<br>Ensure that the Wi-Fi signal is g             | cause of time-out error<br>If the light never stops<br>blinking, there could be issue<br>with the product itself, please<br>return it                                                           | 1. You enter the correct<br>2.4Ghz Wi-Fi name and<br>password<br>2.Your light is receiving |
| 3%<br>Scan Register<br>devices on Cloud, Initialize<br>device. | if light does stop blinking, but<br>unable progress to "register<br>on cloud" it indicates<br>communication error with<br>your router to our cloud<br>service (need to check router<br>setting) | covered by glass or metal<br>shade<br>3. 5Ghz Wi-Fi signal is<br>turned off on the router  |

## Should the transformer, supply plug or supply flexible cord get damaged, do not attempt to repair.

#### TO BE REPAIRED BY AN AUTHORIZED PERSON ONLY

THIS IS AN AUSTRALIAN STANDARDS REQUIREMENT IN THE INTEREST OF YOUR SAFETY.

#### FAQ:

#### device went offline and doesn't reconnect back online by itself?

Go the device' settings page (pencil or ... icon), look for "remove device" Remove it and reset the device and pair it again through the app.

#### Mirabella International

1 Mirabella Drive Tullamarine VIC. 3043 Australia P.O. Box 319, Tullamarine VIC. 3043 Australia t: 1800 636 528 e: customerservice@mirabella.com.au